## 1. 安裝好下載後的檔案

| MinGW Installation Manager Setup Tool                                                                                                    |
|----------------------------------------------------------------------------------------------------|
| mingw-get version 0.6.2-beta-20131004-1                                                                                                    |
|                                                                                                    |
| Written by Keith Marshall                                                                                                    |
| Copyright © 2009-2013, MinGW.org Project                                                                                                    |
| http://mingw.org                                                                                                    |
| This is free software; see the product documentation or source code, for copying and redistribution conditions. There is NO WARRANTY; not even an implied WARRANTY OF MERCHANTABILITY, nor of FITNESS FOR ANY PARTICULAR PURPOSE.                                                                          |
| This tool will guide you through the first time setup of the MinGW Installation Manager<br>software (mingw-get) on your computer; additionally, it will offer you the opportunity to<br>install some other common components of the MinGW software distribution.                                           |
| After first time setup has been completed, you should invoke the MinGW Installation<br>Manager directly, (either the CLI mingw-get.exe variant, or its GUI counterpart,<br>according to your preference), when you wish to add or to remove components, or to<br>upgrade your MinGW software installation. |
| View Licence Install Cancel                                                                                                    |

## 2. 開啟它

| ۵                             |                                  | М          | inGW Installatio      | n Manager          | -                                                | ×    |
|-------------------------------|----------------------------------|------------|-----------------------|--------------------|--------------------------------------------------|------|
| Installation Package Settings |                                  |            |                       |                    |                                                  | Help |
| Basic Setup                   | Package                          | Class      | Installed Version     | Repository Version | Description                                      |      |
| All Fackages                  | mingw-developer-toolkit          | bin        |                       | 2013072300         | An MSYS Installation for MinGW Developers (meta) |      |
|                               | mingw32-base                     | bin        | 2013072200            | 2013072200         | A Basic MinGW Installation                       |      |
|                               | mingw32-gcc-ada                  | bin        |                       | 4.8.1-4            | The GNU Ada Compiler                             |      |
|                               | mingw32-gcc-fortran              | bin        |                       | 4.8.1-4            | The GNU FOR TRAN Compiler                        |      |
|                               | mingw32-gcc-g++                  | bin        | 4.8.1-4               | 4.8.1-4            | The GNU C++ Compiler                             |      |
|                               | mingw32-gcc-objc                 | bin        |                       | 4.8.1-4            | The GNU Objective-C Compiler                     |      |
|                               | msys-base                        | bin        |                       | 2013072300         | A Basic MSYS Installation (meta)                 |      |
|                               | <                                |            |                       |                    |                                                  |      |
|                               | r neste serect a package nion un | nst auove, | io view related data. |                    |                                                  |      |

3. 點選 Basic Setup 後

將 mingw32-base 跟 mingw32-gcc-g++勾選"Mark for installation"

|   | 30                   |                  |   |          |                            |                                   |                              |                 | Mi           |  |
|---|----------------------|------------------|---|----------|----------------------------|-----------------------------------|------------------------------|-----------------|--------------|--|
|   | Installation Package | <u>S</u> ettings |   |          |                            |                                   |                              |                 |              |  |
| 4 | Basic Setup          |                  |   |          | Packa                      | age                               |                              | Cla             | s            |  |
|   | All I de Kages       |                  |   |          | ming                       | w-developer-t                     | oolkit                       | bin             |              |  |
|   |                      |                  | 4 |          | ming                       | w32-base                          |                              | bin             |              |  |
|   |                      |                  |   |          | ming                       | w32-gcc-ada                       |                              | bin             |              |  |
|   |                      |                  |   |          | ming                       | w32-gcc-forte                     | an                           | bin             |              |  |
|   |                      |                  | 4 |          | ming                       | w32-gcp-g++                       |                              | bin             | in           |  |
|   |                      |                  |   |          | ming                       | w32-gcc-objc                      |                              | bin             |              |  |
|   |                      |                  |   |          | msys                       | -base                             |                              | bin             |              |  |
|   |                      |                  |   | <        |                            |                                   |                              |                 |              |  |
|   |                      |                  |   | Ge       | neral                      | Description                       | Dependent                    | ependencies Ins |              |  |
|   |                      |                  |   | A        | A Basic MinGW Installation |                                   |                              |                 |              |  |
|   |                      |                  |   | Th<br>mi | is met<br>ngw 32           | a package prov<br>2-make, and a c | vides a basic<br>debugger. C | GC)<br>)ther    | C ins<br>com |  |

4. 點選左上角 Installation=>Apply Changes

| 1                                                                   |                                                                                                    |
|---------------------------------------------------------------------|----------------------------------------------------------------------------------------------------|
| Installation Package Settings                                       |                                                                                                    |
| Update Catalogue<br>Mark All Upgrades<br>Apply Change<br>Quit Alt+F | Package<br>mingw-develops<br>mingw32-base<br>mingw32-gcc-as<br>mingw32-gcc-fc<br>mingw32-gcc-g<br>mingw32-gcc-o<br>mingw32-gcc-o<br>General Descriptic<br>No package selected<br>Place coloring to package |

## 5. 裝好後設定環境變數

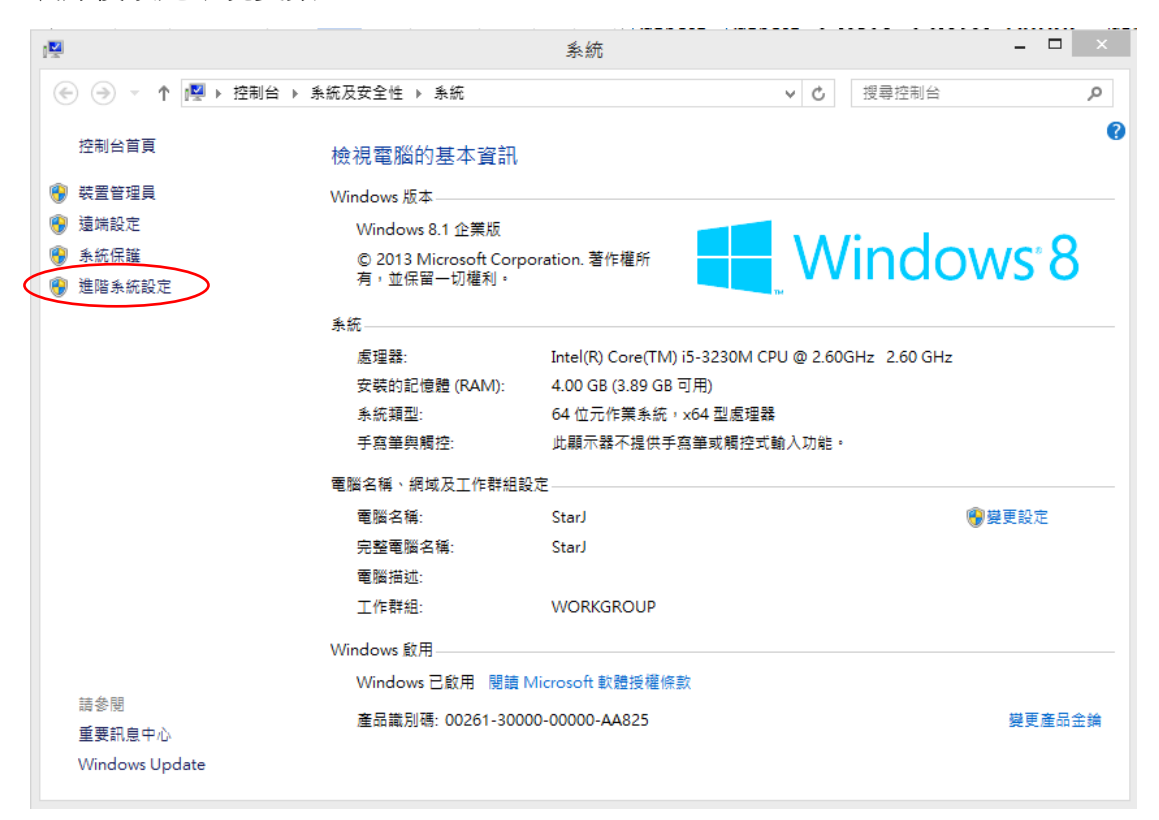

| 条統內容                         | × |
|------------------------------|---|
| 電腦名稱 硬體 進階 系統保護 遠端           |   |
| 您必須以系統管理員的身分登入,才能變更這裡的大部分設定。 |   |
| ☆能                           |   |
| 視覺效果、處理器排程、記憶體使用量和虛擬記憶體      |   |
| 設定(S)                        |   |
| 使用者設定檔                       |   |
| 關於您登入時的桌面設定                  |   |
|                              |   |
| 設在(L)                        |   |
|                              |   |
| 条統啟動、条統失敗、及慎錯資訊              |   |
|                              |   |
| 設定(1)                        |   |
|                              |   |
| 環境變數(N)                      |   |
|                              |   |
| 確定 取消 套用(A)                  |   |

6. 將 Path 的數值最後面加上; C:\MinGW\bin

|              | 編輯系統變數                                                 |
|--------------|--------------------------------------------------------|
| 變數名稱(N):     | Path                                                   |
| 變數值(V):      | <pre>&gt;lkit\;C:\OpenSSL-Win32\bin;C:\MinGW\bin</pre> |
|              |                                                        |
| 統變數(S)       | · · · · · · · · · · · · · · · · · · ·                  |
| 統變數(S)       | · 確定 助消                                                |
| 變數           | 值 · *                                                  |
| 統變數(S)       | 確定 取消                                                  |
| 變數           | 值                                                      |
| OS           | Windows_NT                                             |
| 統變數(S)       | 確定 取消                                                  |
| 變數           | 值                                                      |
| OS           | Windows_NT                                             |
| Path         | D:\app\志雄\product\12.1.0\client_1;D:\a                 |
| 統變數(S)       | 確定 取消                                                  |
| 變數           | 値                                                      |
| OS           | Windows_NT                                             |
| Path         | D:\app\志雄\product\12.1.0\client_1;D:\a                 |
| PATHEXT      | .COM;.EXE;.BAT;.CMD;.VBS;.VBE;.JS;.JSE;                |
| 統變數(S)       | 確定 取消                                                  |
| 變數           | 値                                                      |
| OS           | Windows_NT                                             |
| Path         | D:\app\志雄\product\12.1.0\client_1;D:\a                 |
| PATHEXT      | .COM;.EXE;.BAT;.CMD;.VBS;.VBE;.JS;.JSE;                |
| PROCESSOR_AR | AMD64                                                  |

7. 開啟命令提示字元(cmd), 輸入 gcc-v 出現下圖結果表示成功安裝

| Cat.                                                                                                    | 命令提示字元                                                                                                    | - 🗆 🗙                                                                                                    |   |
|----------------------------------------------------------------------------------------------------|----------------------------------------------------------------------------------------------------|----------------------------------------------------------------------------------------------------|---|
| C:\Users\志太<br>Using built-<br>COLLECT_GCC=<br>COLLECT_LTO_<br>Target: ming<br>Configured w<br>ingw32wit<br>enable-libs<br>,adadisab<br>ibstdcxx-deb<br>p-5.1.2-1-min<br>with-mpfr= -<br>libgompena<br>mingwdisal<br>Thread model<br>gcc version 4<br>C:\Users\志太 | 命令提示字元<br>→gcc -v<br>in specs.<br>gcc<br>WRAPPER=c:/mingw/bin//libexec/gcc/mingw32/4.8.1/lto-wrap<br>w32<br>ith:/gcc-4.8.1/configureprefix=/mingwhost=mingw32<br>hout-picenable-sharedenable-staticwith-gnu-lde<br>sspdisable-multilibenable-languages=c,c++,fortran,ob<br>le-sjlj-exceptionswith-dwarf2disable-win32-registry<br>ugenable-version-specific-runtime-libswith-gmp=/usr/<br>ngw32-src/bldwith-mpc=/usr/src/pkg/mpc-1.0.1-1-mingw32-<br>-with-system-zlibwith-gnu-asenable-decimal-float=yes<br>able-threadswith-libiconv-prefix=/mingw32with-libint<br>ble-bootstrap LDFLAGS=-s CFLAGS=-D_USE_32BIT_TIME_T<br>: win32<br>4.8.1 (GCC) | per.exe<br>build=m<br>nable-lto<br>jc,obj-c++<br>enable-1<br>src/pkg/gm<br>src/bld<br>enable-<br>1-prefix=/ |   |
| 微軟注音 半                                                                                                    | :                                                                                                    |                                                                                                    | * |